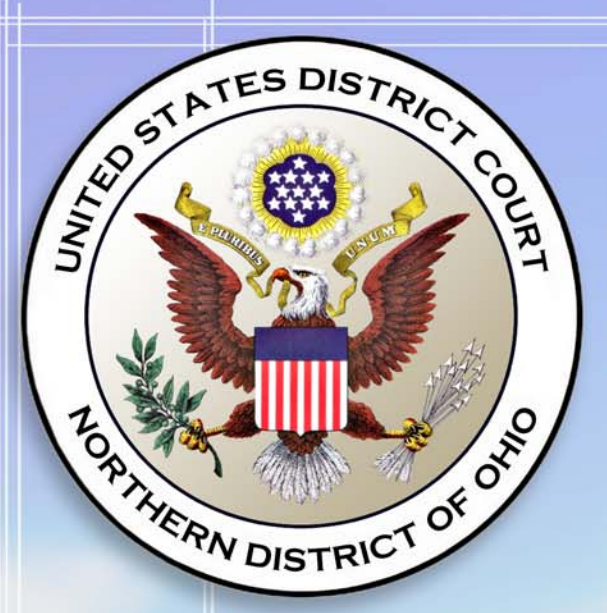

# United States District Court Northern District of Ohio

## TIPS FOR MEDIA ACCOUNT USERS

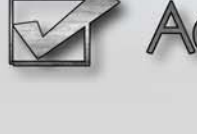

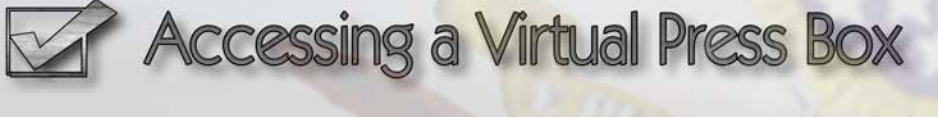

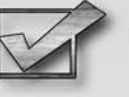

Obtaining Written Opinions for Free

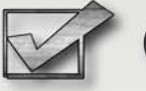

Obtaining Case Lists

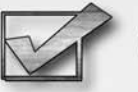

Obtaining E-Mail Notification of Filings

#### United States District Court Northern District of Ohio

#### Virtual Press Box using the Docket Activity Report

The Docket Activity Report can be used to provide you with a virtual Press Box of documents filed with the Court for any day, or during any date range, with convenient links to the documents themselves. You can even narrow your search to documents filed in a specific case or category of cases, such as Patent cases. Here's how to do it. (Note that applicable PACER fees apply.)

Suppose you want to obtain a list of the documents filed from May 23rd to May 24th of 2005:

- 1. Log into the Court's CM/ECF system using either your CM/ECF or PACER account.
- 2. Click on **Reports**
- 3. If you have logged in using your CM/ECF account, you may be asked for your PACER information here. Enter it.
- 4. Click on **Docket Activity**
- 5. The Docket Activity Report screen will provide you with a variety of selection criteria (Case number, Office, Case Type, Event Category, Case Flags, etc.). A screen shot attached. Keep the default values for most of the items as they are. Change only the items necessary to narrow the focus to the cases you want. In this example, only the date range needs to be altered.
  - a. To obtain the cases filed on May 23-24, 2005 change the dates to read: "Entered between 5/23/2005 and 5/24/2005"

#### b. Click **Run Report**.

6. The system will provide you with a list of the documents entered into the system on those dates.

**Notes**: You can focus your search on a single case (just enter the case number) or a particular case category (select the appropriate Case Category flag). You can select more than one Case Category by holding down the control (ctrl) key when you click on your selections. The Case Category flag codes are:

| CAT01        | Admiralty       | <b>CAT08</b> | Personal Injury                  |
|--------------|-----------------|--------------|----------------------------------|
| CAT02        | Antitrust       | CAT09        | Administrative (Social Security) |
| CAT03        | Civil Rights    | CAT10        | Tax                              |
| CAT04        | Contract        | CAT11        | Copyright / Trademark            |
| CAT05        | Habeas Corpus   | CAT12        | General Civil                    |
| CAT06        | Labor Relations | CAT13        | Death Penalty                    |
| <b>CAT07</b> | Patent          |              |                                  |

The time it takes to run the report is dependent upon your selection criteria and the number of users on the system. Experiment with whichever search criteria meet your needs.

| 🤌 Northern District of Ohio - Microsoft Internet Explorer                          |   |            | _ 8 ×   |
|------------------------------------------------------------------------------------|---|------------|---------|
| File Edit View Favorites Tools Help                                                |   |            |         |
| 🌀 Back 🝷 💮 🖌 📓 🐔 🔎 Search 🤸 Favorites 📢 Media 🧭 🔗 🖓 🐨 🖕 🔚 🔚                        |   |            |         |
| Address 🗃 https://ecf.ohnd.uscourts.gov/cgi-bin/login.pl?760918099207653-L_238_0-1 |   | 💌 🄁 Go     | Links » |
| Answers.com • 💽 💡 Go 🛛 🔀 Today's Highlights                                        |   |            |         |
| SECF Civil • Criminal • Query • Reports • Utilities                                | • | Logout     | ?-      |
| Docket Activity Report PUBLIC ACCESS                                               |   |            |         |
| Case Only cases to which I am linked                                               |   |            |         |
| Office                                                                             |   |            |         |
| Event category adr_not answer app_ord                                              |   |            |         |
| Entered between 5/24/2005 and 5/25/2005 Summary text<br>Full docket text           |   |            |         |
| Sort by Case number 💌 💌                                                            |   |            |         |
| Run Report Clear                                                                   |   |            |         |
|                                                                                    |   |            |         |
|                                                                                    |   |            |         |
|                                                                                    |   |            |         |
|                                                                                    |   |            |         |
|                                                                                    |   |            |         |
|                                                                                    |   |            |         |
|                                                                                    |   |            |         |
|                                                                                    |   |            |         |
|                                                                                    |   |            |         |
|                                                                                    |   |            |         |
| A Done                                                                             |   | 🥏 Internet |         |
| 🏄 Start 🗍 🙆 🧭 🎱 🖉 Northern District of O                                           |   | « 🛃 🍡      | 9:01 AM |

#### United States District Court Norther District of Ohio

#### Setting Up E-Mail Notification

Users can receive e-mail notification of all electronic filings in cases they are interested in by setting the automatic e-mail notification in their user accounts.

- ! Access the "Live" system. (Please note that the "Live" electronic filing system and the "Training Area" are different systems. Setting your e-mail notification in one system does not set it in the other.)
- ! Click on "*Utilities*"
- ! Click on "Maintain Your Account"
- ! Click on "Email Information"
- ! Enter your correct email address in the "*Primary e-mail address*" box. You may include more than one e-mail address (i.e. work, home).
- ! Under "Send the notices specified below", there will be a ✓ next to "to my primary e-mail address." Click on the box "to these additional addresses" to identify any additional email addresses of others you would like to receive electronic notice (i.e. an associate, para-legal, secretary).
- You will find a ✓ next to "Send notices in cases in which I am involved". Click on the box "Send notices in these additional cases" to receive notification of activity for other cases. In the box to the right, enter the case numbers each on a separate line. Please use the format YY-##### (ex. 97-1234). You do not have to be a party in the cases entered.
- ! Select the type of notice you would like to receive. Notice "Send a notice for each filing" is automatically selected. This selection sends notices to you immediately upon filing. Click on "Send a Daily Summary Report" to have a summary of the notices sent to you at the end of the day (usually at midnight). If you seek electronic notice in only a handful of cases, this selection is the preferred method.
- ! Under Format notices, select the format of the notice most appropriate to your e-mail system. Select "*html format for Netscape or ISP e-mail service*" or "*text format for cc:Mail, GroupWise, other e-mail service*." Some experimentation may be required.
- ! Click on "*Return to Account Screen*." From the Account Screen, select "*Submit*." You will receive a confirmation screen listing the cases and e-mail options you have selected.

### United States District Court Northern District of Ohio

#### **Cases by Case Category**

Did you know that you can obtain a list of civil cases filed in this Court by case category? It's easy. Here's how you do it.

Suppose you wanted to obtain a list of all pending **Insurance** cases.

- 1. Log into the Court's CM/ECF system using either your CM/ECF or PACER account.
- 2. Click on **Reports**
- 3. If you have logged in using your CM/ECF account, you may be asked for your PACER information here. Enter it.
- 4. Click on **Civil Cases** under Civil Reports
- 5. The Civil Cases Report screen will provide you with a variety of selection criteria (Office, Case Type, Nature of Suit, Case Flags, Cause, etc.). A screen shot is on the next page. Keep the default values for most of the items as they are. Change the following to meet your needs:
  - a. Select the desired **Nature of Suit**. In this example, scroll down the Nature of Suit list and highlight **110 (Insurance)**.
  - b. Make sure the **Open Cases** check box is checked.
  - c. Select an appropriate filing data range. For this example I will enter a **Filed** date of "1/1/2000" and a **to** date of "5/19/05".
  - d. Click **Run Report**.
- 6. The system will provide you with a list of the pending Insurance cases.

#### Notes:

The Nature of Suit codes are taken from the Civil Cover Sheet. You can select more than one Nature of Suit by holding down the control (ctrl) key when you click on your selections.

The **Filed** / **to** dates can be set for any range. The system has most cases going back to the early 1990s.

The system permits you to select **Open Cases** and/or **Closed Cases** by checking the appropriate check box.

The amount of time it takes to run the report is dependent upon a number of factors including your selection criteria and the number of users using the system.

Give it a try.

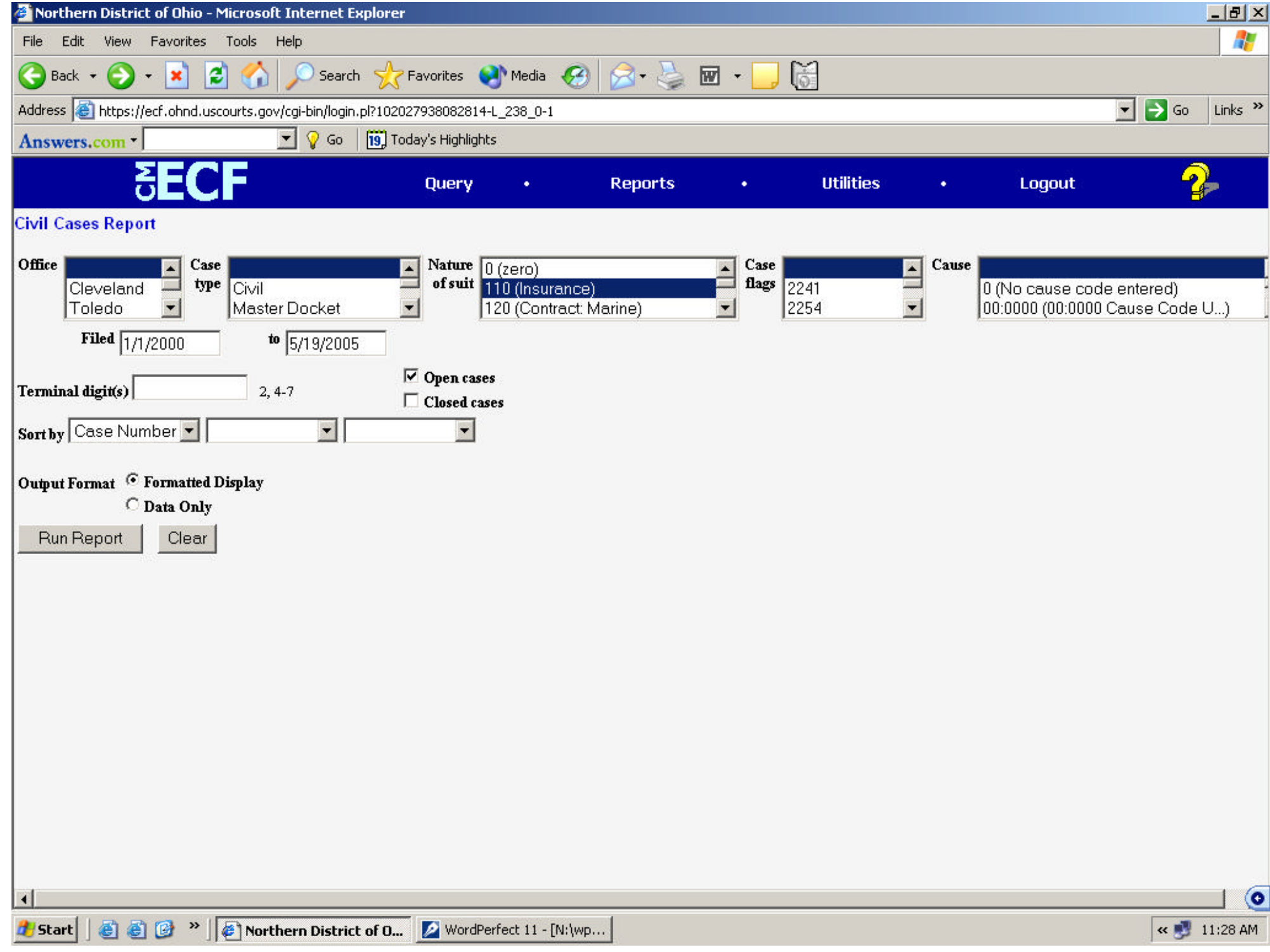

#### UNITED STATES DISTRICT COURT NORTHERN DISTRICT OF OHIO

| Nature of Suit by Old Local Category |                   |                                             |  |
|--------------------------------------|-------------------|---------------------------------------------|--|
| Category                             | Nature<br>of Suit | Description                                 |  |
| 1Admiralty                           | 120               | Marine - contract                           |  |
|                                      | 340               | Marine - personal injury                    |  |
|                                      | 345               | Marine - product liability                  |  |
| 2Antitrust                           | 410               | Antitrust                                   |  |
| 3Civil Rights                        | 440               | Other Civil Rights                          |  |
|                                      | 441               | Voting                                      |  |
|                                      | 442               | Jobs                                        |  |
|                                      | 443               | Accommodations                              |  |
|                                      | 444               | Welfare                                     |  |
|                                      | 445               | Americans with Disabilities - Employment    |  |
|                                      | 446               | Americans with Disabilities - Other         |  |
|                                      | 550               | Prisoner - Civil Rights                     |  |
|                                      | 555               | Prison Conditions                           |  |
| 4Contract                            | 110               | Insurance                                   |  |
|                                      | 130               | Miller Act                                  |  |
|                                      | 190               | Other contract actions                      |  |
|                                      | 195               | Contract product liability                  |  |
|                                      | 196               | Franchise                                   |  |
| 5Habeas Corpus                       | 530               | Habeas Corpus                               |  |
| 6Labor Relations                     | 710               | Fair Labor Standards Act                    |  |
|                                      | 720               | Labor/Management Relations Act              |  |
|                                      | 730               | Labor/Management Reporting and Disclosure   |  |
|                                      | 740               | Railway Labor Act                           |  |
|                                      | 790               | Other labor litigation                      |  |
|                                      | 791               | Employee Retirement Income Security Act     |  |
| 7Patent                              | 830               | Patent                                      |  |
| 8Personal Injury                     | 310               | Airplane                                    |  |
|                                      | 315               | Airplane product liability                  |  |
|                                      | 320               | Assault, libel and slander                  |  |
|                                      | 330               | Federal Employers' liability                |  |
|                                      | 350               | Motor vehicle                               |  |
|                                      | 355               | Motor vehicle - product liability           |  |
|                                      | 360               | Other personal injury                       |  |
|                                      | 362               | Personal injury - medical malpratice        |  |
|                                      | 365               | Personal injury - product liability         |  |
|                                      | 368               | Abestos personal injury - product liability |  |
| 9Administrative                      | 860               | Social Security                             |  |
|                                      | 861               | HIA (42 USC 1395ff.(b)                      |  |
|                                      | 862               | Black Lung (30 USC 923)                     |  |
|                                      |                   |                                             |  |

|                      | 863 | DIWC (42 USC 405 (g))                                |
|----------------------|-----|------------------------------------------------------|
|                      | 864 | SSID Title XVI                                       |
|                      | 865 | RSI (42 USC 405(g))                                  |
| 10Tax                | 870 | Tax Suits                                            |
|                      | 871 | IRS - Third Party Suits                              |
| 11Unfair Competition | 820 | Copyright                                            |
| -                    | 840 | Trademark                                            |
| 12General Civil      | 140 | Negotiable instruments                               |
|                      | 150 | Recovery of overpayments & enforcements of judgments |
|                      | 151 | Recovery of overpayments under the Medicare Act      |
|                      | 152 | Recovery of defaulted student loans                  |
|                      | 153 | Recovery of overpayment of veteran's benefits        |
|                      | 160 | Stockholders suits                                   |
|                      | 210 | Land Condemnation                                    |
|                      | 220 | Foreclosure                                          |
| l                    | 230 | Rent. lease. eiectment                               |
| l                    | 240 | Torts to land                                        |
| l                    | 245 | Tort - product liability                             |
| l                    | 290 | Other real property actions                          |
| l                    | 370 | Other Fraud                                          |
|                      | 371 | Truth in Lending                                     |
| l                    | 380 | Other personal property damage                       |
|                      | 385 | Property damage - product liability                  |
| l                    | 400 | State re-apportionment                               |
|                      | 422 | Bankruptcv Appeals Rule 801                          |
|                      | 423 | Withdrawal                                           |
|                      | 430 | Banks and Banking                                    |
|                      | 450 | Interstate Commerce                                  |
|                      | 460 | Deportation                                          |
|                      | 470 | Racketeer influenced and Corrupt Organizations       |
|                      | 480 | Consumer Credit                                      |
|                      | 490 | Cable/Satellite TV                                   |
|                      | 510 | Vacate sentence (2255)                               |
|                      | 540 | Mandamus and other                                   |
|                      | 610 | Agriculture Acts                                     |
|                      | 620 | Food and Drug Acts                                   |
|                      | 625 | Drug related seizure of property                     |
|                      | 630 | Liquor Laws                                          |
|                      | 640 | Railroad and trucks                                  |
|                      | 650 | Airline regulations                                  |
|                      | 660 | Occupational safety/health                           |
|                      | 690 | Other forfeiture and penalty suits                   |
|                      | 810 | Selective Service                                    |
|                      | 850 | Securities Commodities, Exchange                     |
|                      |     |                                                      |

|                        | 875 | Customer Challenge                                        |  |
|------------------------|-----|-----------------------------------------------------------|--|
|                        | 890 | Other Statutory Actions                                   |  |
|                        | 891 | Agricultural Acts                                         |  |
|                        | 892 | Economic Stabilization Act                                |  |
|                        | 893 | Environmental Matters                                     |  |
|                        | 894 | Energy Allocation Act                                     |  |
|                        | 895 | Freedom of Information Act of 1974                        |  |
|                        | 900 | Appeal of Fee Determination Under Equal Access to Justice |  |
|                        | 910 | Domestic relations                                        |  |
|                        | 920 | Insanity                                                  |  |
|                        | 930 | Probate                                                   |  |
|                        | 940 | Substitute trustee                                        |  |
|                        | 950 | Constitutionality of state statutes                       |  |
| 13Habeas Death Penalty | 535 | Death Penalty - Habeas Corpus                             |  |
| Non Assigned           | 990 | Other                                                     |  |
|                        | 992 | Local Appeal                                              |  |
|                        | 999 | Miscellaneous                                             |  |

### United States District Court Northern District of Ohio Obtaining Written Opinions

You can easily obtain a listing of written opinions issued by the Court after April 16, 2005, as well as copies of the documents themselves, for free. Here's how.

- 1. Log into the Court's CM/ECF system using either your CM/ECF or PACER account.
- 2. Click on **Reports**
- 3. If you have logged in using your CM/ECF account, you may be asked for your PACER information here. Enter it.
- 4. Click on Written Opinions under Civil and Criminal Reports
- 5. The Written Opinions Report screen will provide you with a variety of selection criteria to help you fine tune your search including: Case Number, Name, Office, Nature of Suit, Case Type, Cause, Case Flags, etc.). A screen shot is on the next page. Keep the default values for most of the items as they are. Change only those values that will help you meet your needs.

In the following example, we will search for all Written Opinions entered from 5/13/2005 to 5/19/2005

a. Select an appropriate filing data range. Enter a **Filed** date of "5/9/2000" and a **to** date of "5/13/05".

#### c. Click **Run Report**.

6. The system will provide you with a list Written Opinions that meet the selection criteria.

#### Notes:

Written Opinions are defined by the Judicial Conference as as "any document issued by a judge of the court sitting in that capacity that sets forth a reasoned explanation for a court's decision." The responsibility for determining which documents meet this definition rests with the authoring judge

The Nature of Suit codes are taken from the Civil Cover Sheet. You can select more than one Nature of Suit by holding down the control (ctrl) key when you click on your selections.

The **Filed** / **to** dates can be set for any range, but the system only identifies Written Opinions issued April 16, 2005 and later.

#### While access to Written Opinions is now free, PACER fees still apply for other documents.

| 🚰 Northern District of Ohio - Microsoft Internet Explorer                          | _ 8 ×            |
|------------------------------------------------------------------------------------|------------------|
| File Edit View Favorites Tools Help                                                | A.               |
| 🌀 Back 🔹 🕥 - 💌 😰 🏠 🔎 Search 🤸 Favorites 📢 Media 🧭 🔗 - 🌽 🖬 - 📙 👸                    |                  |
| Address 🗃 https://ecf.ohnd.uscourts.gov/cgi-bin/login.pl?200998753595495-L_238_0-1 | 💌 🄁 Go 🛛 Links 🌺 |
| Answers.com • 💽 💡 Go 🛛 🛐 Today's Highlights                                        |                  |
| SECF Query • Reports • Utilities • Logout                                          | 2                |
| Written Opinions Report                                                            |                  |
| Case Number                                                                        |                  |
| Last Name First Name Middle Name                                                   |                  |
| Office Nature of                                                                   |                  |
| Cleveland Suit 0 (zero)                                                            |                  |
| Case Type                                                                          |                  |
| Civil 0 (No cause code entered)<br>Criminal 00:0000 (00:0000 Cause Code U)         |                  |
| Case Flags                                                                         |                  |
| Filed between 5/9/2005 and 5/13/2005 C Summary text<br>• Full docket text          |                  |
| Sort by Case Number 💌                                                              |                  |
| Run Report Clear                                                                   |                  |
|                                                                                    |                  |
|                                                                                    |                  |
|                                                                                    |                  |
|                                                                                    |                  |
|                                                                                    |                  |
|                                                                                    |                  |
|                                                                                    |                  |
|                                                                                    |                  |
|                                                                                    | 0                |
| 🐉 Start 🛛 💩 🎯 🧭 🔪 📝 WordPerfect 11 - [S:\EC 🖗 Northern District of O               | « 🛃 2:14 PM      |